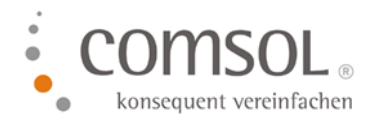

# Reisekosten Ländertabelle und Pauschalsätze einlesen für das Jahr 2024 für NAV 2013 bis NAV 2018

Einlesen der Comsol Exceldatei für die Spesen 2024 in das Comsol Reisekostenmodul

Version:2.0 Stand: 08.01.2024 Autor: Hofmann, Annette

Microsoft Partner Microsoft Dynamics NAV Gold Enterprise Resource Planning Comsol Unternehmenslösungen AG Palais Kronberg Westerbachstraße 32 61476 Kronberg

> Telefon +49-6173-9375-0 Telefax +49-6173-9375-122 E-Mail kontakt@comsol.ag Internet www.comsol.ag

Reisekosten Ländertabelle und Pauschal-sätze einlesen für das Jahr 2024 für NAV 2013 bis NAV 2018 Seite 2 von 11

## Inhalt

| 1. | Lände  | ertabelle                                                                      | e / Verpflegungspauschalen einlesen                                                                                      | . 3 |
|----|--------|--------------------------------------------------------------------------------|----------------------------------------------------------------------------------------------------|-----|
|    | 1.1.   | Wo fin                                                                         | det sich die Information über die Version der Reisekosten in NAV 2013 bis NAV 2018?                                      | . 3 |
| 2. | Einles | sen der l                                                                      | Pauschalsätze                                                                                                    | . 5 |
|    | 2.1.   | Eingab                                                                         | en im Register Einstelllungen                                                                                            | . 6 |
|    | 2.2.   | . Einrichtung der Optionen für eintägige Reisen für alle Reisekosten Versionen |                                                                                                    |     |
|    | 2.3.   | Einrich                                                                        | tung der Optionen für mehrtätige Reisen                                                                                  | . 9 |
|    |        | 2.3.1.                                                                         | CRK Versionen bis 7.12.143 - Mehrtätige Reisen ohne Übernachtungsprüfung                                                 | 10  |
|    |        | 2.3.2.                                                                         | CRK Versionen <b>ab 7.12.144 bis zur aktuellsten CRK Version</b> – Mehrtätige Reisen<br><b>ohne</b> Übernachtungsprüfung | 10  |
|    |        | 2.3.3.                                                                         | Für alle CRK Versionen - Mehrtätige Reisen mit Übernachtungsprüfung                                                      | 11  |
|    |        | 2.3.4.                                                                         | Register Belegart                                                                                                    | 11  |

Reisekosten Ländertabelle und Pauschal-sätze einlesen für das Jahr 2024 für NAV 2013 bis NAV 2018 Seite 3 von 11

## 1. Ländertabelle / Verpflegungspauschalen einlesen

Sobald vom Bundesministerium für Finanzen die neuen Verpflegungspauschalen veröffentlicht werden, stellen wir Ihnen diese als Exceltabelle zum Download auf unserem FTP Server und per Link auf unserer Homepage zur Verfügung. Den Link finden Sie auch hier am Ende des Abschnittes.

#### Für 2024 ergeben sich folgende Änderungen:

#### Die Sachbezugswerte werden angehoben:

Frühstück: 2,17 Euro Mittagessen und Abendessen: 4,13 Euro

Für 54 Länder wurden die Verpflegungspauschalen geändert; die Änderungen sind in dem Excel markiert.

Bitte lesen Sie die Sätze für 2024 ein. Hier geht es zum Download der Excel-Tabelle für 2024:

#### Ländertabelle00081424010124.xlsx

#### Je nach Windows Version, wird das Excel direkt in Ihren Download Ordner geladen!

Bitte legen Sie die Datei vor dem Einlesen ins System zunächst auf Ihrem PC in Ihrem Fileserver ab. Ändern Sie dabei den Namen der Datei **nicht ab**!

## Die in der folgenden Anleitung eingefügten Screenshot sind exemplarisch und zeigen nicht zwangsläufig die aktuellen Daten!

Da sich das Einlesen für die NAV Versionen ab 2013 bis NAV 2018 durch die verschiedenen **Reisekostenversionen** unterscheidet, müssen Sie bitte zunächst überprüfen, mit welcher Reisekostenversion Sie arbeiten.

Bitte lesen Sie dazu das nächste Kapitel.

Erst ab Kapitel 2.3 wird für die verschiedenen Versionen unterschieden!

## 1.1. Wo findet sich die Information über die Version der Reisekosten in NAV 2013 bis NAV 2018?

Die Information, mit welcher Reisekosten Version Sie aktuell arbeiten, finden Sie im Bereich RK-Einrichtung. Und dort entweder im Register Einstellungen oder bei neueren Versionen in einem eigenen Register.

Suchen Sie auf Ihrer Startseite zunächst nach dem Punkt RK-Einrichtung bzw. Reisekosten Einrichtung und wählen Sie dann den Punkt RK-Einrichtung.

Reisekosten Ländertabelle und Pauschal-sätze einlesen für das Jahr 2024 für NAV 2013 bis NAV 2018 Seite 4 von 11

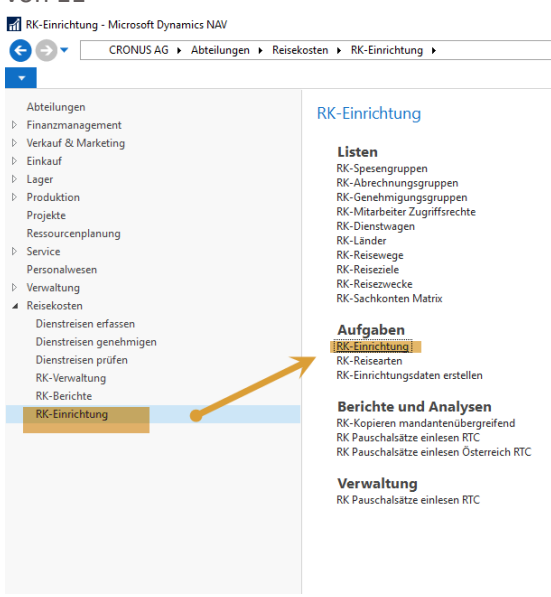

Es öffnet sich eine Seite mit mehreren Registern.

Wenn Sie schon länger kein Versions-Update für das Reisekostenmodul gemacht haben, finden Sie Ihre CRK Version im Register "Einstelllung" auf der linken Seite ziemlich weit unten.

| sicht Bearbeiten Löschen Notizen I                        | Aktualisieren<br>Iiter Nachster |                  |
|-----------------------------------------------------------|---------------------------------|------------------|
| Verwalten Dateianhan                                      | g anzeigen Seite                |                  |
| K-Einrichtung                                             |                                 |                  |
| llgemein                                                  |                                 |                  |
| lummerierung                                              |                                 |                  |
| lorgaben                                                  |                                 |                  |
| rojekt                                                    |                                 |                  |
| ohn                                                       |                                 |                  |
| eports/Formen                                             |                                 |                  |
| enehmigung                                                |                                 |                  |
| instellung                                                |                                 |                  |
| Voreinstellung Kilometer:                                 | ~                               | Projektdimensi   |
| /erdichtung Buchung:                                      | Belegart                        | Reiseartdimens   |
| Sachkontenbuchung:                                        | Komolettbuchung                 | Länderdimensi    |
| Buchumoshlatt Vorlage Fibur                               |                                 | Gegenbuchung     |
| Ruckungsblattenme Films                                   |                                 | Belegartdimens   |
| Administrator-Messane I/N                                 |                                 | Reisezweck Dim   |
| Reisezwecke speichern:                                    |                                 | Geoenkonto Di    |
| Reisewege speichern:                                      |                                 | Ruchunordatur    |
| Reiseorte speichern:                                      |                                 | Mitarbeiter Imn  |
| Lückenlose Abrechnungen:                                  |                                 | Hostermer        |
| Anzeige sachliche Prüfung:                                | alle abgeschlossenen v          | Hosterne.        |
| Buchungsbeschreibung:                                     |                                 | Piostname Port   |
| Zeilen Beschreibung:                                      |                                 | Datenbanknam     |
| Buchungsbeschreibung in Zeile:                            |                                 | Kreutorenbuch    |
| %1 = Abrechnungsnummer, %2 = Besch                        | reibung 1, %3 =                 | ueschäftsbuch    |
| oescriebung z<br>%4 = MitarbeiterNr., %5 = Mitarbeiternar | ne, %6 =Belegbez. %7 =          | MWST Geschäft    |
| Zielort                                                   |                                 | Zahlungsöttlin   |
| erennenten vorming, tow                                   |                                 | Kraditer Numm    |
| no millerverter umrehsionen ignoneren:                    |                                 | in calcer reamin |

Falls Sie erst kürzlich ein Update der Reisekosten gemacht haben, finden Sie die CRK Version an folgender Stelle:

Reisekosten Ländertabelle und Pauschal-sätze einlesen für das Jahr 2024 für NAV 2013 bis NAV 2018 Seite 5 von 11

| V0111                                   |                             |            |  |  |  |  |
|-----------------------------------------|-----------------------------|------------|--|--|--|--|
| 🚮 Bearbeiten - RK-Einrichtung           | -                           | $\Box$ ×   |  |  |  |  |
| START AKTIONEN CRO                      | ONUS AG - CRK_110_RELEAS    | E - vm17 🕐 |  |  |  |  |
| Ansicht Bearbeiten Löschen<br>Verwalten |                             |            |  |  |  |  |
| RK-Einrichtung                          |                             |            |  |  |  |  |
| Allgemein                               |                             | ~          |  |  |  |  |
| Nummerierung                            | RK-ABR                      | ~          |  |  |  |  |
| Vorgaben                                |                             | ~          |  |  |  |  |
| Projekt                                 |                             | *          |  |  |  |  |
| Lohn                                    |                             | *          |  |  |  |  |
| Reports/Pages                           |                             | *          |  |  |  |  |
| Genehmigung                             |                             | ~          |  |  |  |  |
| Einstellung                             |                             | *          |  |  |  |  |
| Vorgabe Felder Abrechnung               |                             | *          |  |  |  |  |
| Vorgabe Felder Teilabrechnung           |                             | *          |  |  |  |  |
| Anzeige Aktionen                        |                             | *          |  |  |  |  |
| Version                                 | CRK11.13.00.17, 25.11.19, 1 | 2:00 🛩     |  |  |  |  |

Bei Fragen wenden Sie sich bitte an <u>support@comsol.ag</u> oder kontaktieren unseren Support unter +49-6173-9375-155 .

## 2. Einlesen der Pauschalsätze

Für Kunden mit einer NAV Version ab NAV 2013 bis NAV 2018 gibt es zwei unterschiedliche Vorgehensweisen im Bereich **mehrtägige Reisen**. Welche Variante Sie wählen müssen, hängt von Ihrer CRK Version ab (s. bitte oben). Für eintägige Reisen ist die Einrichtung für alle Reisekostenversionen gleich.

Achten Sie demnach bitte in Punkt 2.3 darauf, welche CRK Version Sie im Einsatz haben!

Zum Einlesen der Datei gehen Sie bitte über RK-Einrichtung in den Punkt RK-Pauschalsätze einlesen.

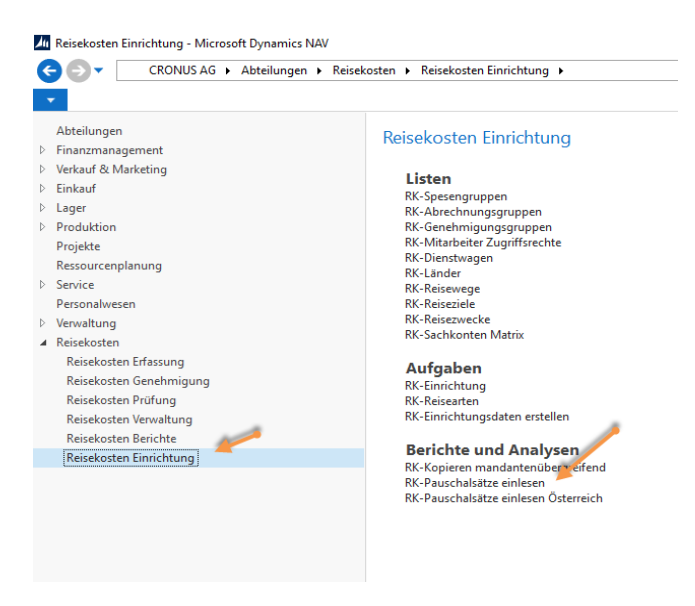

Es öffnet sich ein Abfragefenster, in dem einige Parameter für die Pauschalsätze eingetragen werden können. Wir erläutern Ihnen die verschiedenen Möglichkeiten hier: Reisekosten Ländertabelle und Pauschal-sätze einlesen für das Jahr 2024 für NAV 2013 bis NAV 2018 Seite 6 von 11

Zunächst wählen Sie die zuvor abgelegte Exceldatei im Register Optionen im Feld Einlesedatei über das Kästchen mit den 3 Punkten.

Im Feld Tabellenname wird nichts verändert.

| Bearbeiten - RK Pauschalsätze einlesen RTC |                                  |  |  |  |  |
|--------------------------------------------|----------------------------------|--|--|--|--|
| AKTIONEN                                   |                                  |  |  |  |  |
| Filter<br>Iöschen<br>Seite                 |                                  |  |  |  |  |
| Optionen                                   |                                  |  |  |  |  |
| Einlesedatei:                              | Ländertabelle00081424010118.xlsx |  |  |  |  |
| Tabellenname:                              | Tabelle1                         |  |  |  |  |

Im Register Einstellungen haben Sie die Möglichkeit, verschiedene Optionen, Zuschläge und Abschläge genereller Art einzutragen. Wie Sie hier vorgehen müssen, wurde in den individuellen Kundenworkshops besprochen.

### 2.1. Eingaben im Register Einstelllungen

| Einstellungen                   |                            |  |  |  |  |
|---------------------------------|----------------------------|--|--|--|--|
| Betragsvorgabe:                 | 100,00                     |  |  |  |  |
| Steuerfreier Anteil:            | 100,00                     |  |  |  |  |
| Weiterberechnung %:             | 100,00                     |  |  |  |  |
| Änderungsdatum:                 | 01.01.2018 ~               |  |  |  |  |
| Spesengruppe:                   |                            |  |  |  |  |
| Belegart-Beträge überschreiben: | Änderen und Hinzufügen 🗸 🗸 |  |  |  |  |
| Länder Überschreiben:           | Änderen und Hinzufügen 🗸 🗸 |  |  |  |  |
| Einlesebereich:                 | Alle ~                     |  |  |  |  |
| ARV:                            |                            |  |  |  |  |
| Neue Länder sichtbar:           | $\checkmark$               |  |  |  |  |
| 24 Std. Abweichung setzen:      |                            |  |  |  |  |

| Feld / Eingabeoptionen                                                                               | Standard | Check-<br>liste |
|----------------------------------------------------------------------------------------------------|----------|-----------------|
| Im <b>Feld Betragsvorgabe</b> können Sie den prozentualen Wert der Auszahlung einstellen. Steht hier | 100      |                 |

Reisekosten Ländertabelle und Pauschal-sätze einlesen für das Jahr 2024 für NAV 2013 bis NAV 2018 Seite 7 von 11

| 100 %, dann wird genau der vorgesehene gesetzliche Pau-             |                       |
|---------------------------------------------------------------------|-----------------------|
| schalbetrag gezahlt; ansonsten kann auch ein anderer Betrag         |                       |
| eingegeben werden.                                                  |                       |
|                                                                     |                       |
| Im Feld steuerfreier Anteil dürfen die 100 % nicht über-            | 100                   |
| schrieben werden, da ansonsten die Steuerberechnung nicht           |                       |
| mehr korrekt ausgeführt.                                            |                       |
| Im Feld Weiterberechnung % können Sie eingeben, zu wel-             | 100                   |
| chem Prozentsatz die angefallenen Kosten an Projekte wei-           |                       |
| terberechnet werden sollen. (Nur notwendig, wenn Sie mit            |                       |
| Projektverrechnung arbeiten.)                                       |                       |
| Im Feld Änderungsdatum wird beim Hochladen der Excelda-             | 01.01.2024            |
| tei automatisch das Gültigkeitsdatum der Pauschalsätze ein-         |                       |
| getragen. Bitte ändern Sie dieses Datum nicht.                      |                       |
| Sollten Sie unterschiedliche Spesengruppen mit unterschied-         | leer                  |
| lichen Sätzen führen, dann muss für jede Spesengruppe eine          |                       |
| separate Einlesung der Pauschalen erfolgen.                         |                       |
| Tragen Sie in diesem Fall bei jeder Einlesung zuvor in diesem       |                       |
| Feld die entsprechende Spesengruppe ein.                            |                       |
| Belegart-Beträge überschreiben bedeutet, dass im Fall einer         | Ändern und Hinzufügen |
| Änderung Beträge überschrieben werden oder                          |                       |
| eben nicht. Dies hat aber nur Auswirkungen, wenn Sie eine           |                       |
| schon eingelesene Datei überschreiben wollen.                       |                       |
| Bei der Erstanlage pro Änderungsdatum wird dieses Feld              |                       |
| nicht ausgewertet.                                                  |                       |
| Im Feld Länder überschreiben, wählen Sie aus, ob bereits be-        | Ändern und Hinzufügen |
| stehende Länder überschrieben oder evtl. nur erweitert wer-         |                       |
| den sollen.                                                         |                       |
| Im Feld Einlesebereich können Sie entscheiden, ob sie die           | Alle                  |
| Daten für das Ausland, für Deutschland oder für alle Länder         |                       |
| einlesen wollen. So können Sie für Deutschland andere Kon-          |                       |
| ditionen als für Auslandsdienstreisen definieren.                   |                       |
| Falls sie Ihre Reisekosten nach der "Verordnung über die Rei-       | leer                  |
| sekostenvergütung bei Auslandsdienstreisen"                         |                       |
| des Bundesministeriums des Innern durchführen, werden die           |                       |
| entsprechenden Sätze an Stelle der "normalen" Auslandsspe-          |                       |
| sen eingelesen. Um dieses zu gewährleisten, ist ein Häkchen         |                       |
| im <b>Feld ARV</b> nötig.                                           |                       |
| Mit der <b>Option Neue Länder</b> sichtbar, legen Sie fest, ob Län- | Haken                 |
| der, die bei der Einlesung neu hinzukommen direkt auf sicht-        |                       |
| bar gestellt werden.                                                |                       |
| Die Option 24 Std Abweichung setzen ist für den Fall, dass es       | leer                  |
| Reisekostenabrechnungen gibt, bei denen keine Uhrzeiten             |                       |
| eingetragen werden müssen / sollen. So würde man sich als           |                       |
| Platzhalter 0:00 Uhr in Abfahrt und Ankunft stellen. Wenn           |                       |
| der Haken hier gesetzt ist, wird dann auch hier die Pauschale       |                       |
| für 24 Stunden gerechnet.                                           |                       |

Reisekosten Ländertabelle und Pauschal-sätze einlesen für das Jahr 2024 für NAV 2013 bis NAV 2018 Seite 8 von 11

### 2.2. Einrichtung der Optionen für eintägige Reisen für alle Reisekosten Versionen

Das Vorgehen ist hier für alle CRK Versionen ab NAV 2013 bis NAV 2018 gleich. Durch das Einlesen der Exceldatei werden in diesem Formular bereits Voreinstellungen gemacht. (Vor dem Einlesen der Exceldatei hatten Sie in diesen Feldern jeweils den Wert Null.) Eine Beschreibung der Felder finden Sie unten.

#### Eintägige Reisen

| Stunden über eintägig: | 0            |      |
|------------------------|--------------|------|
| Stundenstufe:          | 1            |      |
| Zuschlag/Abschlag:     |              | 0,00 |
| Zuschlag/Abschlag %:   |              | 0,00 |
| Ignorieren:            |              |      |
| Stunden über:          | 8            |      |
| Stundenstufe:          | 3            |      |
| Zuschlag/Abschlag:     |              | 0,00 |
| Zuschlag/Abschlag %:   |              | 0,00 |
| Ignorieren:            |              |      |
| Stunden über:          | 14           |      |
| Stundenstufe:          | 3            |      |
| Zuschlag/Abschlag:     |              | 0,00 |
| Zuschlag/Abschlag %:   |              | 0,00 |
| Ignorieren:            | $\checkmark$ |      |
| Stunden ab:            | 24           |      |
| Stundenstufe:          | 4            |      |
| Zuschlag/Abschlag:     |              | 0,00 |
| Zuschlag/Abschlag %:   |              | 0,00 |
| Ignorieren:            |              |      |

| Feld / Eingabeoptionen                                      | Standard        | Check-<br>liste |
|-------------------------------------------------------------|-----------------|-----------------|
| Die Felder Stunden über eintägig und Stundenstufe sind aus  | 0 und vorbelegt |                 |
| der Einlesung vorbelegt und sollten nicht geändert werden.  |                 |                 |
| In den Feldern Stunden über holt sich das Programm die      | vorbelegt       |                 |
| Stunden aus dem Dateinamen der Einlesedatei.                |                 |                 |
| Sollten Sie die Auszahlung der Verpflegungspauschalen genau |                 |                 |
| nach aktuellem Reisekostengesetz vornehmen, müssen Sie      |                 |                 |
| hier nichts ändern:                                         |                 |                 |
| Es werden automatisch folgende Stufen gebildet:             |                 |                 |
| Unter 8 Stunden: 0, Euro                                    |                 |                 |
| Ab 8 Stunden: kleine Pauschale (DE 14, Euro)                |                 |                 |
| Ab 24 Stunden: große Pauschale (DE 28 Euro)                 |                 |                 |

Reisekosten Ländertabelle und Pauschal-sätze einlesen für das Jahr 2024 für NAV 2013 bis NAV 2018 Seite 9 von 11

| Sie können die Stunden jedoch verändern, wenn in Ihrem Un-     |  |
|----------------------------------------------------------------|--|
| ternehmen andere Stufen gelten. Das System ermittelt an-       |  |
| hand der eingegebenen Stunden die gesetzliche Pauschal-        |  |
| stufe, wobei < 8 Stunden als Stufe 1, 8 - < 14 Stunden als     |  |
| Stufe 2, 14 - <24 Stunden als Stufe 3 und 24 Stunden als Stufe |  |
| 4 definiert ist.                                               |  |
| Über diese Zuordnung werden dann die gesetzlichen Pau-         |  |
| schalen diesen Stunden zugeordnet. Beachten Sie,               |  |
| dass die gesetzlichen Stufen für 8 und 24 Stunden auftauchen   |  |
| müssen, da ansonsten die Pauschalen bzw. die Steuerfreibe-     |  |
| träge nicht konsistent wären.                                  |  |
| Im Feld Zuschlag/Abschlag können Sie einen festen Zuschlag     |  |
| bzw. Abschlag, der diesen Stufen zugeordnet wird, eingeben.    |  |
| Im Feld Zuschlag/Abschlag % können Sie diese Änderungen        |  |
| auch prozentual vornehmen.                                     |  |

## 2.3. Einrichtung der Optionen für mehrtätige Reisen

Für mehrtätige Reisen unterscheidet sich die Einrichtung in den CRK Versionen leicht. Zudem muss beim Einstellen der Optionen nun berücksichtigt werden, ob eine Übernachtungsprüfung stattfinden soll oder nicht.

Die Übernachtungsprüfung bewirkt, dass Reisezeiten von Mitarbeitern, die über Nacht im Rahmen Ihrer Tätigkeit Reisen ohne zu Übernachten (BusfahrerInnen, LokomotivführerInnen, RettungswagenfahrerInnen,....) für diese Zeiten keine An- und Abreisetage verrechnet bekommen. Stattdessen werden hier Reisen über Mitternacht behandelt wie Tagesreisen – es müssen also mindestens 8 Stunden Reisezeit erreicht werden bevor eine Verpflegungspauschale ausgezahlt wird.

Bitte wählen Sie den Punkt, der für Ihre CRK Version zutrifft.

Reisekosten Ländertabelle und Pauschal-sätze einlesen für das Jahr 2024 für NAV 2013 bis NAV 2018 Seite 10 von 11

### 2.3.1. CRK Versionen bis 7.12.143 - Mehrtätige Reisen ohne Übernachtungsprüfung

Folgende Einstelllungen sollten Sie übernehmen, wenn in Ihren Reisetätigen keine Tätigkeiten über Nacht ohne verbundene Übernachtung (also keine: Fahrdienste, Notdienste, Zugführer) anfallen.

| Stunden ab mehrtägig: | 0           |      |
|-----------------------|-------------|------|
| Stundenstufe:         | 3           |      |
| Zuschlag/Abschlag:    |             | 0,00 |
| Zuschlag/Abschlag %:  |             | 0,00 |
| Übernachtungsprüfung: |             |      |
| Tag der Reise:        | Undefiniert | ¥    |
| Ignorieren:           |             |      |
| Stunden über:         | 0           |      |
| Stundenstufe:         | 3           |      |
| Zuschlag/Abschlag:    |             | 0,00 |
| Zuschlag/Abschlag %:  |             | 0,00 |
| Übernachtungsprüfung: | ✓           |      |
| Tag der Reise:        | Undefiniert | Ý    |
| Ignorieren:           |             |      |
| Stunden über:         | 8           |      |
| Stundenstufe:         | 3           |      |
| Zuschlag/Abschlag:    |             | 0,00 |
| Zuschlag/Abschlag %:  |             | 0,00 |
| Übernachtungsprüfung: |             |      |
| Tag der Reise:        | Undefiniert | Ý    |
| Ignorieren:           |             |      |

# 2.3.2. CRK Versionen **ab 7.12.144 bis zur aktuellsten CRK Version** – Mehrtätige Reisen **ohne** Übernachtungsprüfung

| Mehrtägige Reisen     |             |      |
|-----------------------|-------------|------|
| Stunden ab mehrtägig: | 0           |      |
| Stundenstufe:         | 3           |      |
| Zuschlag/Abschlag:    |             | 0,00 |
| Zuschlag/Abschlag %:  |             | 0,00 |
| Übernachtungsprüfung: |             |      |
| Tag der Reise:        | Erster Tag  | ~    |
| lgnorieren:           |             |      |
| Stunden über:         | 0           |      |
| Stundenstufe:         | 3           |      |
| Zuschlag/Abschlag:    |             | 0,00 |
| Zuschlag/Abschlag %:  |             | 0,00 |
| Übernachtungsprüfung: |             |      |
| Tag der Reise:        | Undefiniert | ~    |
| Ignorieren:           |             |      |
| Stunden über:         | 0           |      |
| Stundenstufe:         | 3           |      |
| Zuschlag/Abschlag:    |             | 0,00 |
| Zuschlag/Abschlag %:  |             | 0,00 |
| Übernachtungsprüfung: |             |      |
| Tag der Reise:        | Undefiniert | ~    |
| Ignorieren:           |             |      |
|                       |             |      |

Reisekosten Ländertabelle und Pauschal-sätze einlesen für das Jahr 2024 für NAV 2013 bis NAV 2018 Seite 11 von 11

### 2.3.3. Für alle CRK Versionen - Mehrtätige Reisen mit Übernachtungsprüfung

Wenn in Ihren Reisetätigkeiten Tätigkeiten über Nacht, ohne verbundene Übernachtung, wie z.B. Fahrdienste oder Notdienste anfallen, ändern Sie die Einstellungen bitte wie folgt:

Bei dieser Einstellung werden Pauschalen bei mehrtägigen Reisen am ersten und letzten Tag nur dann berechnet, wenn während der Reise eine Übernachtung eingetragen wurde (Bei der RK-Erfassung muss dazu ein Haken in der Spalte Übernachtung im Bereich Hotel- und Mahlzeiten gesetzt).

| Mehrtägige Reisen     |             |   |      |
|-----------------------|-------------|---|------|
| Stunden ab mehrtägig: |             | 0 |      |
| Stundenstufe:         |             | 2 |      |
| Zuseblas (Absoblas)   |             | 3 | 0.00 |
| Zuschlag/Abschlag:    |             |   | 0,00 |
| Zuschlag/Abschlag %:  |             |   | 0,00 |
| Übernachtungsprüfung: |             |   |      |
| Tag der Reise:        | Erster Tag  |   | ~    |
| Ignorieren:           |             |   |      |
| Stunden über:         |             | 0 |      |
| Stundenstufe:         |             | 3 |      |
| Zuschlag/Abschlag:    |             |   | 0,00 |
| Zuschlag/Abschlag %:  |             |   | 0,00 |
| Übernachtungsprüfung: |             |   |      |
| Tag der Reise:        | Undefiniert |   | ~    |
| Ignorieren:           |             |   |      |
| Stunden über:         |             | 0 |      |
| Stundenstufe:         |             | 3 |      |
| Zuschlag/Abschlag:    |             |   | 0,00 |
| Zuschlag/Abschlag %:  |             |   | 0,00 |
| Übernachtungsprüfung: |             |   |      |
| Tag der Reise:        | Letzter Tag |   | ~    |
| Ignorieren:           |             |   |      |

#### 2.3.4. Register Belegart

Wenn Sie die Pauschalsätze nicht für alle Belegarten einlesen wollen, besteht die Möglichkeit im **Register RK-Belegart** über die Belegarten-Tabelle zu filtern.

| Bearbeiten - RK Pauschalsätze einlesen | RTC                              |
|----------------------------------------|----------------------------------|
| AKTIONEN                               |                                  |
| Filter<br>Ioschen<br>Seite             |                                  |
| Optionen                               |                                  |
| Einlesedatei:                          | Ländertabelle00081424010118.xlsx |
| Tabellenname:                          | Tabelle1                         |
| Einstellungen                          |                                  |
| RK-Belegart                            |                                  |
| Sortieren: Nr. ▼ AJ▼                   |                                  |
| Ergebnisse anzeigen:                   |                                  |
| + Filter hinzufügen                    |                                  |
| Summenberechnung einschränke           | en auf:                          |
| + Filter hinzufügen                    |                                  |

Wenn Sie die Einstellungen abgeschlossen haben, schließen Sie die Seite mit OK und die Verpflegungssätze werden im Hintergrund in die Sätze der Belegarten eingelesen.

Damit sind nun alle Schritte zum Einlesen der Pauschalsätze abgeschlossen.